# [Adjustment Settings for Skilled Operators] Guide

**Model Name:** 

8090/8110/8135 DSm790/DSm7110/DSm7135 LD190/LD1110/LD1135 Aficio<sup>™</sup> MP 9000/1100/1350

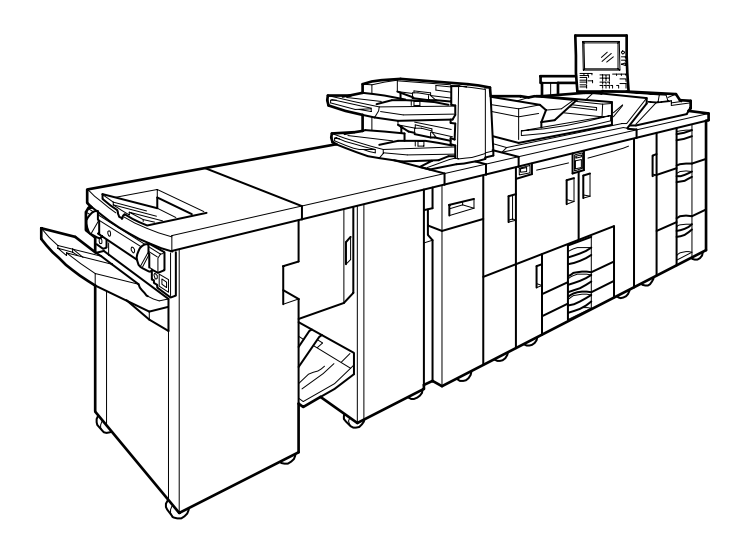

Read this manual carefully before using this machine and keep it handy for future reference.

### INTRODUCTION

This manual contains detailed instructions and notes on the operation and use of this machine.

For your safety and benefit, read this manual carefully before using the machine. Keep this manual in a handy place for quick reference.

- Some illustrations in this manual might be slightly different from the machine. Certain options might not be available in some countries. For details, please contact your local dealer.
- Use metric notation when making settings for this machine.

### **TRADEMARK:**

• Acrobat® is a registered trademark of Acrobat Systems Incorporated.

#### Important:

- Follow these guidelines to avoid problems such as misfeeds, damage to originals, loss of valuable data and to prevent damage to the machine.
- The supplier shall not be responsible for any damage or expense that might result from use of other than genuine parts.

**NOTE:** This information provides tips and advice about how to service the machine.

#### Notes:

Contents of this manual are subject to change without prior notice. In no event will the company be liable for direct, indirect, special, incidental, or consequential damages as a result of handling or operating the machine.

Copyright © 2006

### **IMPORTANT NOTICE**

### SAFETY INFORMATION

### 

- 1. Do not open or remove the exterior covers while the main switch is turned on.
- 2. To avoid injury, never touch moving or high voltage components.
- 3. Keep hands away from internal components. Mechanisms inside the machine can activate automatically, causing injury to hands.

For example: when the machine's main switch is turned to on and the fusing unit's temperature falls below that of the machine, the warm-up mechanism will start automatically.

### SYMBOLS

This manual uses the following symbols:

### 

Indicates a potentially hazardous situation which, if instructions are not followed, could result in death or serious injury.

### 

Indicates a potentially hazardous situation which, if instructions are not followed, may result in minor or moderate injury or damage to property.

- **NOTE:** Indicates supplementary explanations of the machine's functions, and instructions on resolving user errors.
- []: indicates the names of keys that appear on the machine's display panel.
- [] key : indicates the names of keys on the machine's control panel.

### Table of Contents

|    | INTRODUCTION<br>TRADEMARK:                                                     | 2<br>2        |
|----|--------------------------------------------------------------------------------|---------------|
| IN | <b>IPORTANT NOTICE</b><br>SAFETY INFORMATION<br>SYMBOLS                        | <b>3</b><br>3 |
| 1  | COMMON [ADJUSTMENT SETTINGS FOR SKILLED<br>OPERATORS]                          | 5             |
|    | 1.1 PREPARATION: DISPLAYING THE [ADJUSTMENT SETTINGS<br>FOR SKILLED OPERATORS] | 5             |
|    | 1.2 CHANGING THE [ADJUSTMENT SETTINGS FOR SKILLED<br>OPERATORS] MODE           | 7             |
|    | 1.2.1 DISPLAY/ITEMS AND FEATURES<br>1.2.2 [SP-3-740]: SELECT TEST PATTERN      | 8<br>9        |
|    | 1.2.3 INPUTTING                                                                |               |
|    | 1.2.4 [SP-3-710]: SENSOR SETTINGS                                              | 10            |
|    | 1.2.5 [SP-7-621]: DISPLAY PM COUNT                                             | 10            |
|    | 1.2.6 [SP-3-750]: RESET TO DEFAULTS                                            | 11            |
| 2  | SETTING VALUES                                                                 | 12            |
|    | 2.1 ADJUSTMENT SETTINGS FOR SKILLED OPERATORS                                  | 12            |
|    | 2.2 ADJUSTMENT SETTINGS (LIST WHAT WANT TO DO)                                 | 14            |
|    | 2.2.1 SHIFT IMAGE ADJUSTMENT                                                   | 14            |
|    | 2.2.2 IMAGE QUALITY ADJUSTMENTS                                                |               |
|    | 2.2.3 FINISHING POSITION ADJUSTMENTS                                           |               |
|    | 2.2.4 JOGGER ADJUSTMENTS                                                       | 20            |
|    | 2.2.5 OTHER ADJUSTMENT SETTINGS                                                | 22            |
|    | 2.2.6 DATA LOG                                                                 |               |

## 1 COMMON [ADJUSTMENT SETTINGS FOR SKILLED OPERATORS]

### 1.1 PREPARATION: DISPLAYING THE [ADJUSTMENT SETTINGS FOR SKILLED OPERATORS]

It's necessary setting [Administrator Authentication Management] on your machine before setting [Adjustment Settings for Skilled Operators].

For details about how to log on and off using administrator authentication, see "Security Reference" in operating instructions of the machine.

- 1. Press [User Tools] key on the control panel.
- 2. Press [System Settings] on the display.

| 🚸 User Tools / Counter / Enquiry |                 |    |                               |  |
|----------------------------------|-----------------|----|-------------------------------|--|
|                                  |                 | B  | Copier / Document<br>Features |  |
|                                  | System Settings |    |                               |  |
|                                  |                 | Ľ. | Printer Featur                |  |
|                                  |                 |    | Scanner Featu                 |  |

3. Press [Administrator Tools].

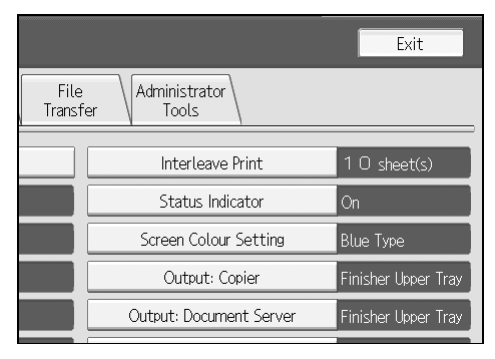

4. Press [Administrator Authentication Management].

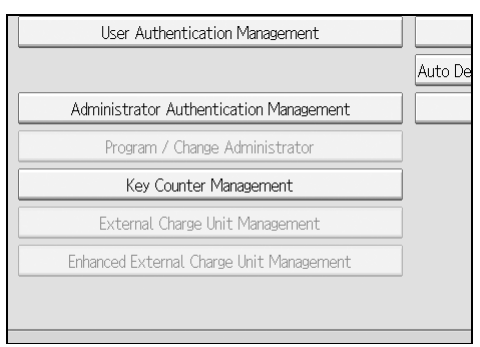

NOTE: If any keys cannot be selected on the display, press [Next].

5. Press [Machine Management].

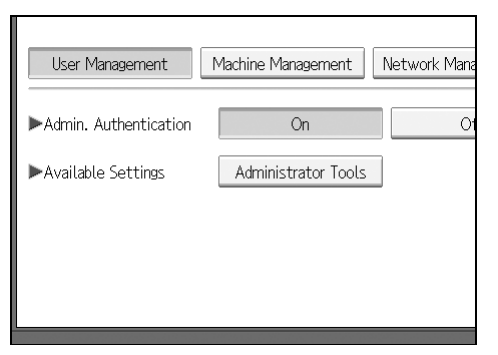

- 6. Select [On] for "Admin, Authentication".
- 7. Press [OK].
- 8. Press [Exit].

| 🚸 User Tools / Cou                           | nter / E | inquiry                              |     | Exit    |
|----------------------------------------------|----------|--------------------------------------|-----|---------|
|                                              | ß        | Copier / Document Server<br>Features |     |         |
| System Settings                              |          |                                      | i   | Enquiry |
|                                              | Ê,       | Printer Features                     |     |         |
| Adjustment Settings for<br>Operators         | 6        | Scanner Features                     | ]   |         |
| Adjustment Settings for<br>Skilled Operators |          |                                      |     |         |
|                                              |          |                                      |     |         |
|                                              |          | #7/111                               |     |         |
|                                              |          | System Status Job Li                 | ist |         |

[Adjustment Settings for Skilled Operators] appears.

### 1.2 CHANGING THE [ADJUSTMENT SETTINGS FOR SKILLED OPERATORS] MODE

- 1. Press [Adjustment Settings for Skilled Operators].
- 2. The login screen appears. Press [Enter] next to "Login User Name".

| 🚸 User '         | Tools / Counter / Enquiry                                                                                     | Exit |
|------------------|----------------------------------------------------------------------------------------------------|------|
| Adjust<br>Adjust | Enter login user name and login password to use this function. Login User Name Login Password Enter Cancel OK | Ty.  |
|                  | # <u>100000</u><br>#20000 System Statuskh List                                                                |      |

- Enter your login user name, and then press [OK].
   NOTE: If you are logging on as the administrator for the first time, enter "admin".
- Press [Enter] next to "Login Password".
   If you are specifying the administrator for the first time, see "Security Reference" in operating instructions of the machine.
- 5. Enter your login password, and then press [OK].

| Encryption Password                         |
|---------------------------------------------|
| Enter encryption password, then press [OK]. |
| - 0/32                                      |
| <u>` 1 2 3 4 5 6 7</u>                      |
| q w e r t y u                               |
| a s d f g h j                               |
| z x c v b n m                               |

6. Enter [Login] key.

The screen appears for Adjustment Settings for Skilled Operators Mode.

### 1.2.1 DISPLAY/ITEMS AND FEATURES

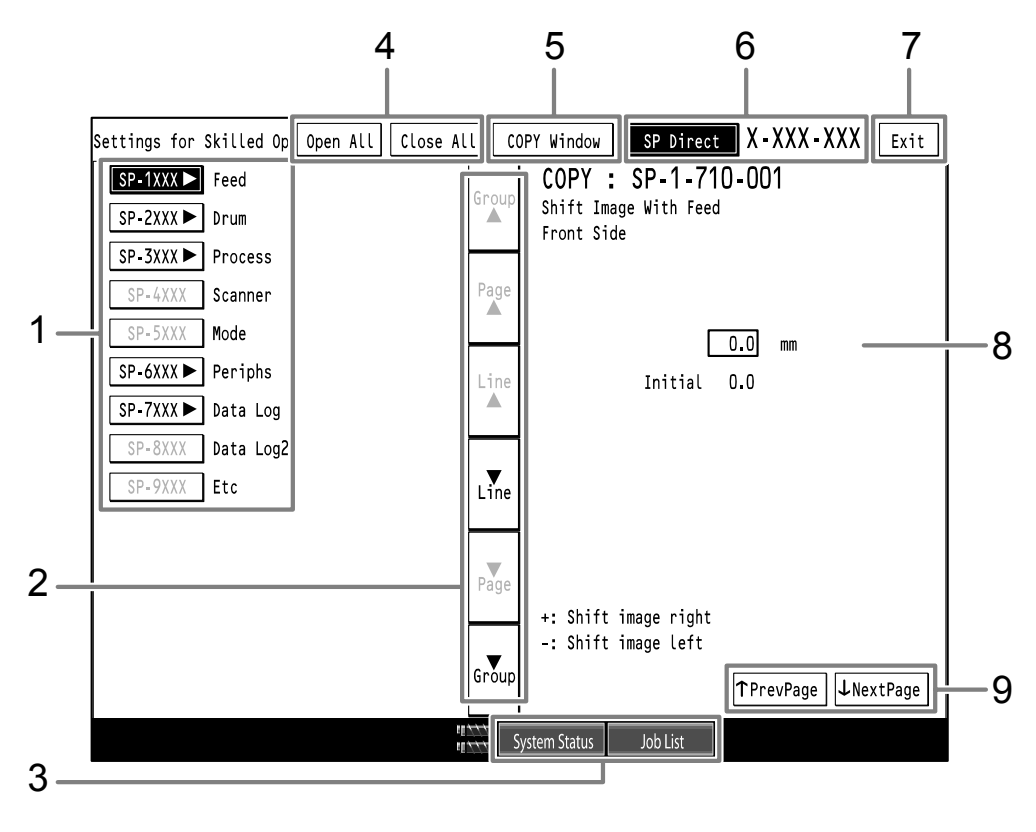

ARA001S

1. Items of Settings

Adjustment Settings are displayed in order.

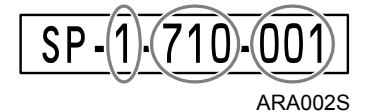

2. Sorting

Types of Adjustment Settings can be scrolled or searched through by [Group], [Page], or [Line].

3. [System Status]

View the status of Copy or Printer functions.

[Job List] View the status of print jobs.

- 4. [Open All], [Close All] Open or close all Adjustment Settings categories at the same time.
- 5. [COPY Window]

Switch to the copy functions screen. To return to the [Settings for Skilled Operators] screen, press [Back to Settings].

- 6. [SP Direct] Press to enter an SP number directly.
- 7. [Exit] Exit the [Settings for Skilled Operators] screen.
- 8. Adjustment Table Enter numbers or select items using the [./\*], [1-0], and [#] keys.
- [<sup>↑</sup>PrevPage], [↓NextPage] Move to the previous or next page.

### 1.2.2 [SP-3-740]: SELECT TEST PATTERN

Set coordinates for [Shift Image With/Across Feed] and [Adjust Paper Skew] of Adjustment Settings for Skilled Operators. [\*Copy Image] is the initial value.

Select SP-3-740-001.

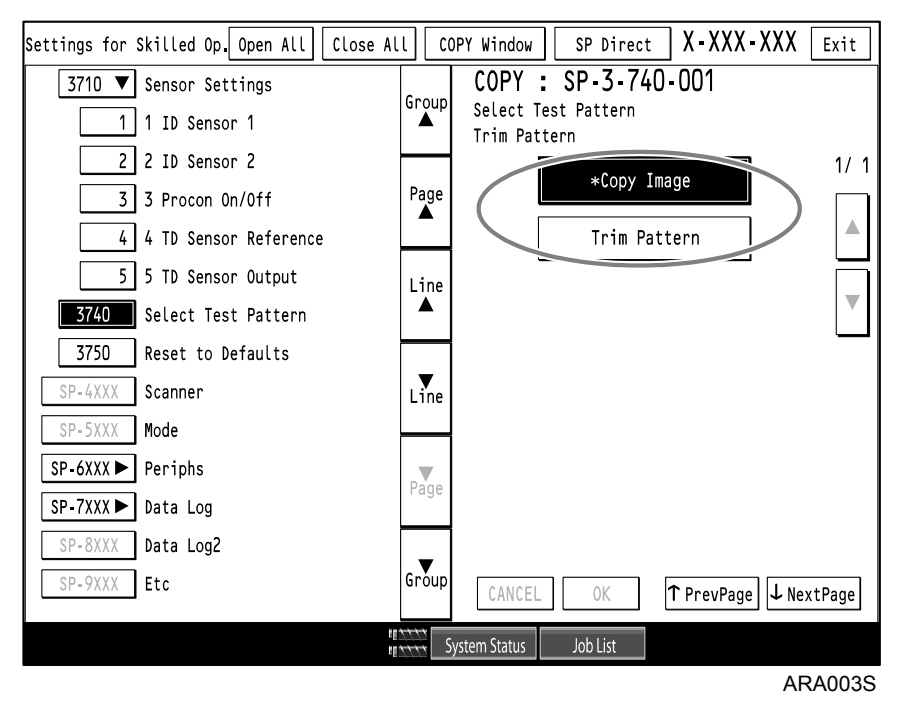

1. Press [Trim Pattern], and then press the [#] key.

Important: Be sure to select [Trim Pattern] before adjusting any settings.

If you leave [\*Copy Image] selected, you cannot view the adjusted image when [Shift Image With/Across Feed] or [Adjust Paper Skew] is applied.

### 1.2.3 INPUTTING

To enter numbers or select items, use the machine's [./\*], [1-0], and [#] keys.

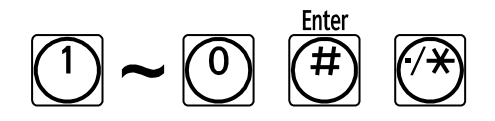

### 1.2.4 [SP-3-710]: SENSOR SETTINGS

Sensor data allows you to make maintenance checks on the machine and replacement checks on its components.

Report the eight-digit sensor numbers to your customer engineer, who will instruct you how to proceed.

\* Your machine requires periodic maintenance by a customer engineer.

Select [SP-3-710-001] to [SP-3-710-005] and report numbers 1 through 5 to your customer engineer.

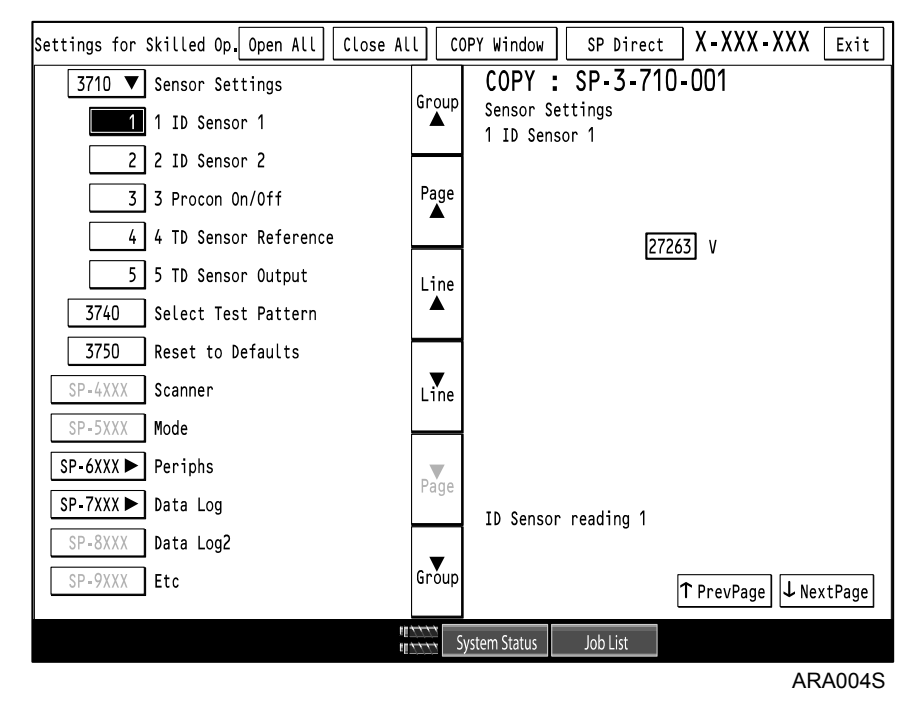

### 1.2.5 [SP-7-621]: DISPLAY PM COUNT

Check the PM Count and report the message number to your customer engineer.

\* Your machine requires periodic maintenance by a customer engineer.

Select [SP-7-621-001], -003], -005], -009], -014], and -017], and then report the number of target units to your customer engineer, who will instruct you how to proceed.

#### SP Direct X - XXX - XXX Exit Settings for Skilled Op. Open All Close All COPY Window COPY : SP-7-621-001 7621 ▼ Display PM Count Group Display PM Count 1 Development Unit Development Unit 3 Drum Unit 5 Drum Cleaning Unit Page 9 Charge Corona Unit 0 14 Pre-Charge Unit Line 17 Fusing Unit SP-8XXX Data Log2 Line SP-9XXX Etc Page Group ↑ PrevPage ↓ NextPage System Status Job List ARA005S

### 1 COMMON [ADJUSTMENT SETTINGS FOR SKILLED OPERATORS]

### 1.2.6 [SP-3-750]: RESET TO DEFAULTS

Return all settings changed under [Settings for Skilled Operators] to their factory defaults.

Select [SP-3-750-001].

| Settings for Skilled Op. Open All Close A | ιι α           | DPY Window SP Direct X-XXX-XXX Exit |
|-------------------------------------------|----------------|-------------------------------------|
| 3710 ▼ Sensor Settings                    | Choup          | COPY : SP-3-750-001                 |
| 1 1 ID Sensor 1                           |                | Reset to Defaults                   |
| 2 2 ID Sensor 2                           |                |                                     |
| 3 3 Procon On/Off                         | Page           |                                     |
| 4 TD Sensor Reference                     |                | EXECUTE                             |
| 5 5 TD Sensor Output                      | Line           |                                     |
| 3740 Select Test Pattern                  |                |                                     |
| <b>3750</b> Reset to Defaults             |                |                                     |
| SP-4XXX Scanner                           | Line           |                                     |
| SP-5XXX Mode                              |                |                                     |
| SP-6XXX ► Periphs                         | Page           |                                     |
| SP-7XXX► Data Log                         | raye           |                                     |
| SP-8XXX Data Log2                         |                |                                     |
| SP-9XXX Etc                               | Group          | ↑ PrevPage ↓ NextPage               |
|                                           | ****<br>**** S | ystem Status Job List               |
|                                           |                | ARA006S                             |

1. Press [EXECUTE], and then press the [#] key.

## 2 SETTING VALUES

### 2.1 ADJUSTMENT SETTINGS FOR SKILLED OPERATORS

**NOTE:** Items are displayed according to the direction of paper feed, which you can specify by pressing [Moving Direction = Horizontal (right and left)] and [Crossing Direction = Vertical (top and bottom)].

| SP    | Item                                       | Allows You To                                                                                                    | Reference |
|-------|--------------------------------------------|----------------------------------------------------------------------------------------------------|-----------|
| 1-710 | Shift Image With<br>Feed                   | Adjust the horizontal position of the image (+ rightward; - leftward).                                                 |           |
| 1-720 | Shift Image Across<br>Feed                 | Adjust the vertical position of the image (+ upward; - downward).                                                      |           |
| 1-730 | Adjust Paper Skew                          | Correct image loss from around folds.                                                                                  |           |
| 2-750 | Magnification<br>Adjustment Across<br>Feed | Adjust vertical magnification with greater precision than you can using the machine setting (+ zoom in; - zoom out).   | 2-2-1     |
| 2-760 | Magnification<br>Adjustment With<br>Feed   | Adjust horizontal magnification with greater precision than you can using the machine setting (+ zoom in; - zoom out). |           |

#### • Shift Image Adjustment

### Image Quality Adjustments

| SP    | Item                    | Allows You To                                                    | Reference |
|-------|-------------------------|------------------------------------------------------------------|-----------|
| 2-710 | Adjust Image<br>Density | Adjust image density in three increments. (Step 1 is first.)     | 2 2 2     |
| 2-720 | Adjust Image Quality    | Correct linear stains, white spots, or toner blots on the paper. | 2-2-2     |

### • Finishing Position Adjustments

| SP    | Item                                | Allows You To                                                                                                  | Reference |
|-------|-------------------------------------|----------------------------------------------------------------------------------------------------|-----------|
| 6-700 | Staple Position<br>Adjustment       | Adjust the vertical position of the staples.                                                                   |           |
| 6-705 | Adj Punch Hole:<br>With Feed        | Adjust the horizontal position of the punch holes. (The center of the paper determines the vertical position.) |           |
| 6-730 | Adjust Booklet<br>Stapling Position | Adjust the horizontal position of booklet staples.                                                             | 2-2-3     |
| 6-735 | Adjust Booklet Fold<br>Position     | Adjust the horizontal position of the booklet fold.                                                            |           |
| 6-755 | Fine Adjust Z-Fold 1                | Adjust the width of Z-fold's under fold.                                                                       |           |
| 6-760 | Fine Adjust Z-Fold 2                | Adjust the width of the Z-fold.                                                                                |           |
| 6-745 | Booklet Fold<br>Repetitions         | Adjust the number of folds. Initial value is 2.                                                                |           |

### • Jogger Adjustments

| SP    | Item                                   | Allows You To                                                                 | Reference |
|-------|----------------------------------------|-------------------------------------------------------------------------------|-----------|
| 6-710 | Staple Jog Adjust<br>Across Feed       | Specify the size of the paper to be stapled and jog it vertically.            |           |
| 6-720 | Staple Jog Adjust<br>With Feed         | Specify the size of the paper and jog the sides to be stapled.                | 2.2.4     |
| 6-715 | Jogger Adjustment<br>Across Feed       | Specify the size of the paper and jog it vertically.                          | 2-2-4     |
| 6-740 | Fine Adj Booklet<br>Adjust Across Feed | Specify the size of the paper booklets to be stapled and jog them vertically. |           |

### • Other Adjustment Settings

| SP    | Item                             | Allows You To                                                                                                    | Reference |
|-------|----------------------------------|----------------------------------------------------------------------------------------------------|-----------|
| 1-740 | Set Fusing<br>Temperature        | Adjust the temperature of Fusing Units<br>individually, using [Normal Temp Mode].<br>To increase fusing temperature, select<br>[Low Temp Mode]. To decrease fusing<br>temperature (to reduce curling), select<br>[High Temp Mode]. |           |
| 2-730 | Unit Initialization              | Make initial settings for the development<br>unit, drum/charge unit, and drum/cleaning<br>unit.                                                                                                    | 2.2.5     |
| 1-908 | Double-Feed<br>Detection         | Make settings for individual paper trays to prevent multiple sheets being fed in at the same time.                                                                                                    | 2-2-5     |
| 1-911 | CIS Img Pos Adj:<br>Feed Setting | Auto adjust for the horizontal position of characters to match the direction of paper feed from individual paper trays.                                                                                                    |           |
| 2-770 | Temp / Humidity<br>Display       | Display readings of internal temperature<br>and humidity, and monitor machine, paper,<br>and toner conditions.                                                                                                    |           |

### Data Log

| SP    | Item           | Allows You To                                 | Reference |
|-------|----------------|-----------------------------------------------|-----------|
| 7-620 | PM Parts Clear | Clear each unit's PM count after replacement. | 2-2-6     |

NOTE: CIS Img Pos Adj: Feed Setting

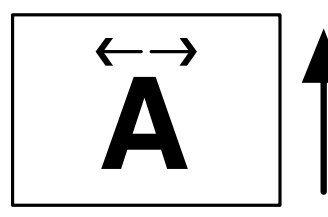

Direction of paper feeding

### 2.2 ADJUSTMENT SETTINGS (LIST WHAT WANT TO DO)

### 2.2.1 SHIFT IMAGE ADJUSTMENT

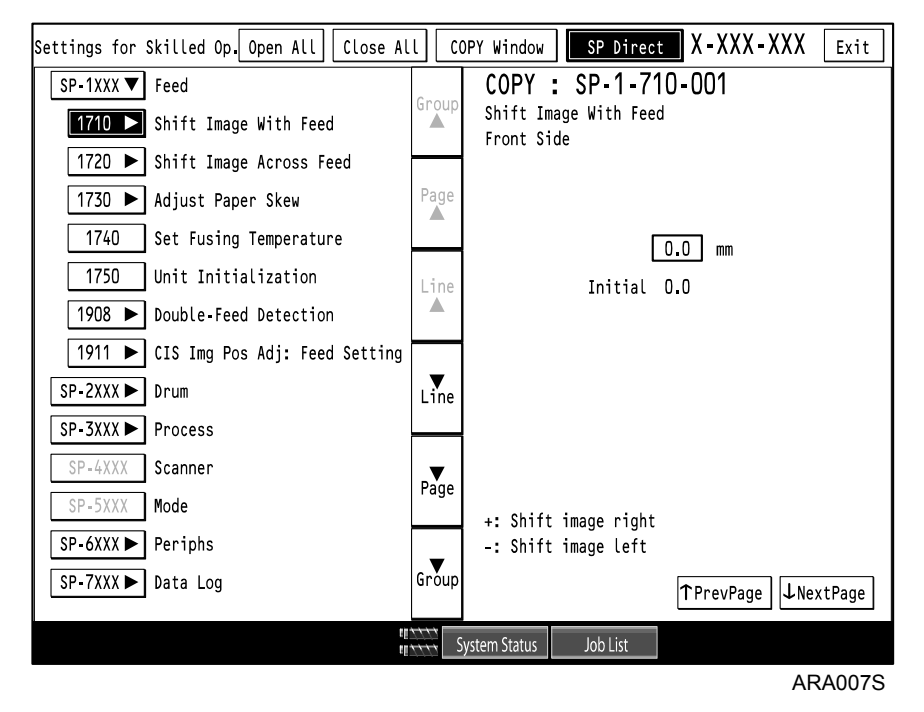

1. Using the [./\*] key and [1-0] keys, enter the value you require for the setting, and then press the [#] key.

### NOTE:

- 1. Image Shift
  - + shifts right.
  - shifts left.
- 2. Image Magnification
  - + increases magnification.
  - decreases magnification.

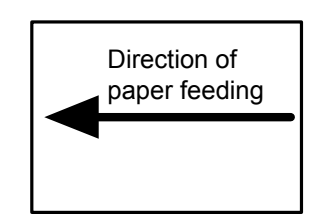

#### 2 SETTING VALUES

| SP     | Item                                     | No.                                | Setting                        | Maximum<br>Value | Minimum<br>Value | Gradation<br>Value | Unit |
|--------|------------------------------------------|------------------------------------|--------------------------------|------------------|------------------|--------------------|------|
|        |                                          | 001                                | Front Side                     |                  |                  |                    |      |
|        |                                          | 002                                | Back Side                      |                  |                  |                    | mm   |
| 1-710  | Shift Image<br>With Feed                 | 003                                | Front Side<br>(Low Speed Mode) | +2               | -2               | 0.1                |      |
|        |                                          | 004                                | Back Side<br>(Low Speed Mode)  |                  |                  |                    |      |
|        |                                          | 001                                | Tray 1                         |                  |                  |                    |      |
|        |                                          | 002                                | Tray 2                         |                  |                  |                    | mm   |
|        |                                          | 003                                | Tray 3                         |                  |                  | 0.1                |      |
| 1 720  | Shift Image                              | 004                                | Tray 4 LCT                     | ±0               | -2               |                    |      |
| 1-720  | Across Feed                              | 005                                | Tray 5 LCT                     | 72               |                  | 0.1                |      |
|        |                                          | 006                                | Tray 6 LCT                     |                  |                  |                    |      |
|        |                                          | 007                                | Tray 7 Bypass                  |                  |                  |                    |      |
|        |                                          | 008                                | Duplex                         |                  |                  |                    |      |
|        |                                          | 001                                | Tray 1,2,3                     |                  |                  |                    |      |
| 1_730  | Adjust Paper                             | 002                                | Tray 4,5,6 LCT                 | +3               | 0                | 1                  | mm   |
| 1-7.00 | Skew                                     | 003                                | Duplex                         | .0               |                  |                    |      |
|        |                                          | 004                                | Tray 7                         |                  |                  |                    |      |
|        |                                          | 001                                | Copy Image:<br>Front Side      |                  |                  |                    |      |
| 2 750  | Magnification                            | 002                                | Copy Image:<br>Back Side       | 10.2             | 0.2              | 0.1                | %    |
| 2-750  | Across Feed                              | 003                                | Print Image:<br>Front Side     | +0.5             | -0.3             | 0.1                |      |
|        |                                          | 004                                | Print Image:<br>Back Side      |                  |                  |                    |      |
| 2-760  | Magnification<br>Adjustment<br>With Feed | nification<br>stment 001 –<br>Feed |                                | +0.3             | -0.3             | 0.1                | %    |

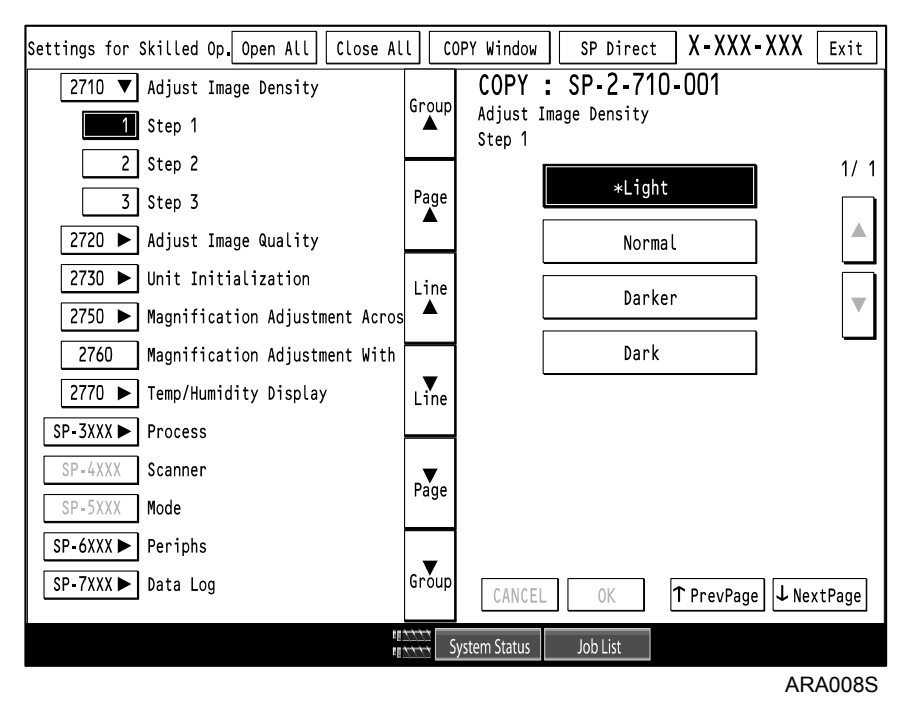

### 2.2.2 IMAGE QUALITY ADJUSTMENTS

1. Press the selection you require (such as [\*Light]) for the setting, and then press the [#] key.

| SP    | SP Item |     | Setting | Selection                       |
|-------|---------|-----|---------|---------------------------------|
| 2-710 |         | 001 | Step 1  | *Light / Normal / Darker / Dark |
|       | Density | 002 | Step 2  | *Light / Normal / Dark          |
|       |         | 003 | Step 3  | Press [EXECUTE].                |

| Settings for Skilled Op. Open All Close Al | . L CO       | OPY Window SP Direct X-XXX-XXX Exit |
|--------------------------------------------|--------------|-------------------------------------|
| 2720 ▼ Adjust Image Quality                | Chaun        | COPY : SP-2-720-001                 |
| <b>1</b> Front Side                        | Group<br>▲   | Adjust Image Quality<br>Front Side  |
| 2 Back Side                                |              | 1/1                                 |
| 3 Reduce Halftone Streaks                  | Page         |                                     |
| 4 Reduce White Spots                       |              | *Level 2                            |
| 2730 🕨 Unit Initialization                 | Line         |                                     |
| 2750 🕨 Magnification Adjustment Acros      | ▲            | Lever 5                             |
| 2760 Magnification Adjustment With         |              |                                     |
| 2770 ► Temp/Humidity Display               | Line         |                                     |
| SP-3XXX  Process                           |              |                                     |
| SP-4XXX Scanner                            | <b>.</b>     |                                     |
| SP-5XXX Mode                               | Page         |                                     |
| SP-6XXX ► Periphs                          |              |                                     |
| SP-7XXX ► Data Log                         | Group        | CANCEL OK ↑ PrevPage ↓ NextPage     |
| te<br>te                                   | ++++<br>++++ | System Status Job List              |
|                                            |              | ARA009S                             |

1. Press the selection you require (such as [Level 1]) for the setting, and then press the [#] key.

| SP    | Item         | No.            | Setting                 | Selection            |  |
|-------|--------------|----------------|-------------------------|----------------------|--|
|       |              | 001 Front Side |                         | Level 1 / *Level 2 / |  |
| 2 720 | Adjust Image | 002            | Back Side               | Level 3              |  |
| 2-720 | Quality      | 003            | Reduce Halftone Streaks |                      |  |
|       |              | 004            | Reduce White Spots      | Pless [EAECOTE].     |  |

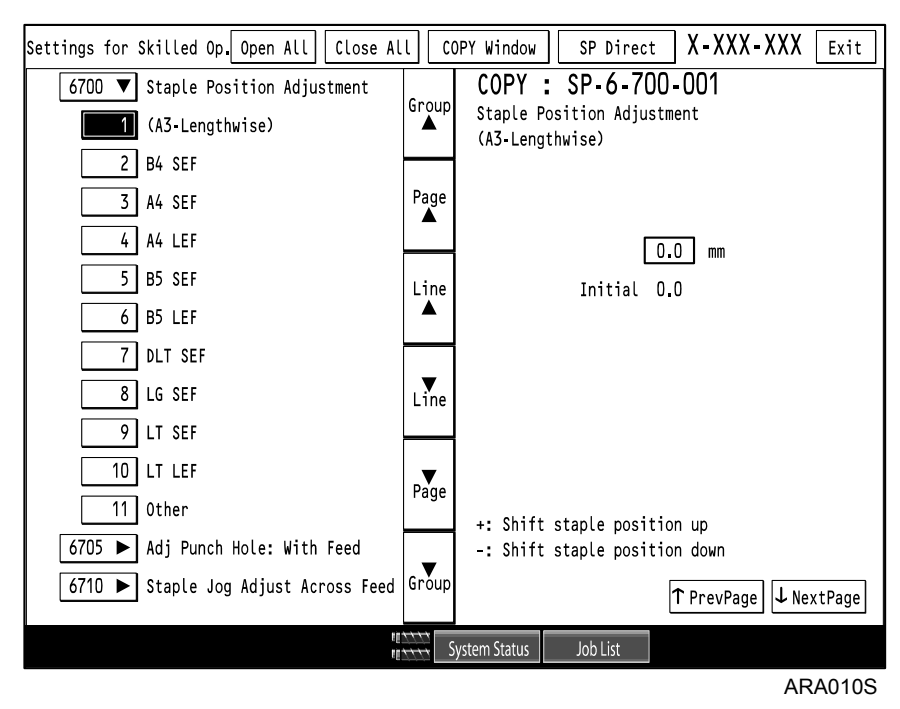

### 2.2.3 FINISHING POSITION ADJUSTMENTS

1. Using the [./\*] key and [1-0] keys, enter the value you require for the setting, and then press the [#] key.

| SP    | Item       | No. | Setting         | Maximum<br>Value | Minimum<br>Value | Gradation<br>Value | Unit |
|-------|------------|-----|-----------------|------------------|------------------|--------------------|------|
|       |            | 001 | (A3-Lengthwise) |                  |                  |                    |      |
|       |            | 002 | B4 SEF          |                  |                  |                    |      |
|       |            | 003 | A4 SEF          |                  |                  |                    |      |
|       |            | 004 | A4 LEF          |                  |                  |                    |      |
|       | Staple     | 005 | B5 SEF          |                  |                  | 0.5                | mm   |
| 6-700 | Position   | 006 | B5 LEF          | +2               | -2               |                    |      |
|       | Adjustment | 007 | DLT SEF         |                  |                  |                    |      |
|       |            | 800 | LG SEF          |                  |                  |                    |      |
|       |            | 009 | LT SEF          |                  |                  |                    |      |
|       |            | 010 | LT LEF          |                  |                  |                    |      |
|       |            | 011 | Other           |                  |                  |                    |      |
|       |            | 001 | 2-Hole: JPN     |                  |                  |                    |      |
|       |            | 002 | 3-Hole: NA      |                  |                  |                    |      |
| 6-705 | Adj Punch  | 003 | 4-Hole: Europe  | ±7.5             | -7.5             | 0.5                | mm   |
|       | Feed       | 004 | 4-Hole: NA      | +7.5             | -7.5             | 0.5                |      |
|       |            | 005 | 2-Hole: NA      |                  |                  |                    |      |
|       |            | 006 | 1-Hole: JPN     |                  |                  |                    |      |

#### 2 SETTING VALUES

| SP    | Item                        | No. | Setting                       | Maximum<br>Value | Minimum<br>Value | Gradation<br>Value | Unit  |
|-------|-----------------------------|-----|-------------------------------|------------------|------------------|--------------------|-------|
|       |                             | 001 | A3 SEF                        |                  |                  |                    |       |
|       |                             | 002 | B4 SEF                        |                  |                  |                    |       |
|       | 003 A4 SEF                  |     | A4 SEF                        |                  |                  |                    |       |
|       | Adjust                      | 004 | B5 SEF                        |                  |                  |                    | mm    |
| 6-730 | Stanling                    | 005 | 12 x 18 SEF                   | +3               | -3               | 0.2                |       |
|       | Position                    | 006 | DLT SEF                       |                  |                  |                    |       |
|       |                             | 007 | LG SEF                        |                  |                  |                    |       |
|       |                             | 008 | LT SEF                        |                  |                  |                    |       |
|       |                             | 009 | Custom Size                   |                  |                  |                    |       |
|       |                             | 001 | A3 SEF                        |                  |                  |                    |       |
|       |                             | 002 | B4 SEF                        |                  |                  |                    |       |
|       |                             | 003 | A4 SEF                        |                  |                  |                    |       |
|       | Adjust                      | 004 | B5 SEF                        |                  |                  |                    |       |
| 6-735 | Booklet Fold                | 005 | 12 x 18 SEF                   | +3               | -3               | 0.2                | mm    |
|       | Position                    | 006 | DLT                           |                  |                  |                    |       |
|       |                             | 007 | LG                            |                  |                  |                    |       |
|       |                             | 800 | LT SEF                        |                  |                  |                    |       |
|       |                             | 009 | Custom Size                   |                  |                  |                    |       |
|       |                             | 001 | 1st Fold: A3 SEF              |                  |                  |                    |       |
|       |                             | 002 | 1st Fold: B4 SEF              |                  |                  |                    |       |
|       |                             | 003 | 003 1st Fold: A4 SEF          |                  |                  |                    |       |
| 0 755 | Fine Adjust                 | 004 | 1st Fold: DLT SEF             |                  | 0                |                    | mm    |
| 6-755 | Z-Fold 1                    | 005 | 1st Fold: LG SEF              | +2               | -2               | 0.2                |       |
|       |                             | 006 | 1st Fold: LT SEF              |                  |                  |                    |       |
|       |                             | 007 | 1st Fold: 12x18               |                  |                  |                    |       |
|       |                             | 008 | 1st Fold: Other               |                  |                  |                    |       |
|       |                             | 001 | 2nd Fold: A3 SEF              |                  |                  |                    |       |
|       |                             | 002 | 2nd Fold: B4 SEF              |                  |                  |                    |       |
|       |                             | 003 | 2nd Fold: A4 SEF              |                  |                  |                    |       |
| 0.700 | Fine Adjust                 | 004 | 2nd Fold: DLT SEF             |                  | 0                | 0.0                |       |
| 6-760 | Z-Fold 2                    | 005 | 2nd Fold: LG SEF              | +2               | -2               | 0.2                | mm    |
|       |                             | 006 | 2nd Fold: LT SEF              |                  |                  |                    |       |
|       |                             | 007 | 2nd Fold: 12x18               | 1                |                  |                    |       |
|       |                             | 008 | 2nd Fold: Other               | 1                |                  |                    |       |
| 6-745 | Booklet Fold<br>Repetitions | 001 | – (Initial value:<br>2 Times) | 28               | -1               | 1                  | times |

### 2.2.4 JOGGER ADJUSTMENTS

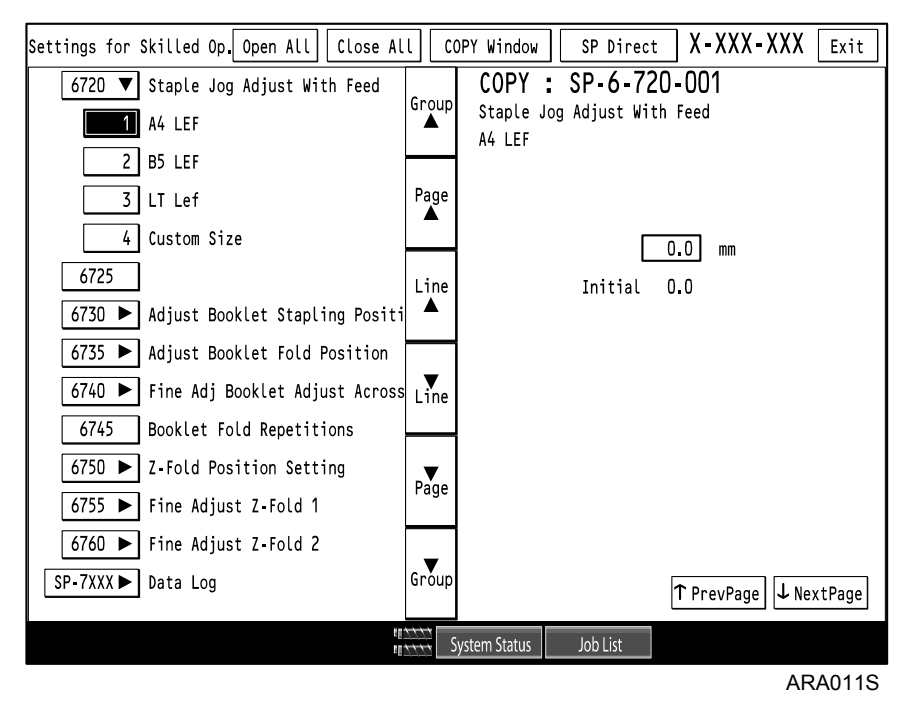

1. Using the [./\*] key and [1-0] keys, enter the value you require for the setting, and then press the [#] key.

| SP    | Item                  | No. | Setting     | Maximum<br>Value | Minimum<br>Value | Gradation<br>Value | Unit   |
|-------|-----------------------|-----|-------------|------------------|------------------|--------------------|--------|
|       |                       | 001 | A3 SEF      |                  |                  |                    |        |
|       |                       | 002 | B4 SEF      |                  |                  |                    |        |
|       |                       | 003 | A4 SEF      |                  |                  |                    |        |
|       |                       | 004 | A4 LEF      |                  |                  |                    |        |
|       | Staple Jog            | 005 | B5 SEF      |                  |                  |                    |        |
| 6-710 | Adjust Across<br>Feed | 006 | B5 LEF      | +1.5 -2          |                  | 0.5                | mm     |
|       |                       | 007 | DLT         |                  |                  |                    |        |
|       |                       | 008 | LG          |                  |                  |                    |        |
|       |                       | 009 | LT SEF      |                  |                  |                    |        |
|       |                       | 010 | LT LEF      |                  |                  |                    |        |
|       |                       | 011 | Custom Size |                  |                  |                    |        |
|       |                       | 001 | A4 LEF      |                  |                  |                    |        |
| 6 700 | Staple Jog            | 002 | B5 LEF      | +10              | -5               | 0.1                |        |
| 0-720 | Feed                  | 003 | LT Lef      | +10              | -5               | 0.1                | 111111 |
|       | reeu                  | 004 | Custom Size |                  |                  |                    |        |

#### 2 SETTING VALUES

| SP    | Item           | No. | Setting     | Maximum<br>Value | Minimum<br>Value | Gradation<br>Value | Unit |
|-------|----------------|-----|-------------|------------------|------------------|--------------------|------|
|       |                | 001 | A3 SEF      |                  |                  |                    |      |
|       |                | 002 | B4 SEF      |                  |                  |                    |      |
|       |                | 003 | A4 SEF      |                  |                  |                    |      |
|       |                | 004 | A4 LEF      |                  |                  |                    |      |
|       |                | 005 | A5 SEF      |                  |                  |                    |      |
|       |                | 006 | A5 LEF      |                  |                  |                    |      |
|       | Jogger         | 007 | B5 SEF      |                  |                  |                    | mm   |
| 6-715 | Adjustment     | 008 | B5 LEF      | +3               | -3               | 0.1                |      |
|       | Across Feed    | 009 | DLT         |                  |                  |                    |      |
|       |                | 010 | LG          |                  |                  |                    |      |
|       |                | 011 | LT SEF      |                  |                  |                    |      |
|       |                | 012 | LT LEF      |                  |                  |                    |      |
|       |                | 013 | HLT SEF     |                  |                  |                    |      |
|       |                | 014 | HLT LEF     |                  |                  |                    |      |
|       |                | 015 | Custom Size |                  |                  |                    |      |
|       |                | 001 | A3 SEF      |                  |                  |                    |      |
|       |                | 002 | B4 SEF      |                  |                  |                    |      |
|       |                | 003 | A4 SEF      |                  |                  |                    |      |
|       | Fine Adj       | 004 | B5 SEF      |                  |                  |                    |      |
| 6-740 | Booklet Adjust | 005 | 12x18 SEF   | +1.5             | -1.5             | 0.5                | mm   |
|       | Across Feed    | 006 | DLT         |                  |                  |                    |      |
|       |                | 007 | LG          |                  |                  |                    |      |
|       |                | 008 | LT SEF      |                  |                  |                    |      |
|       |                | 009 | Custom Size |                  |                  |                    |      |

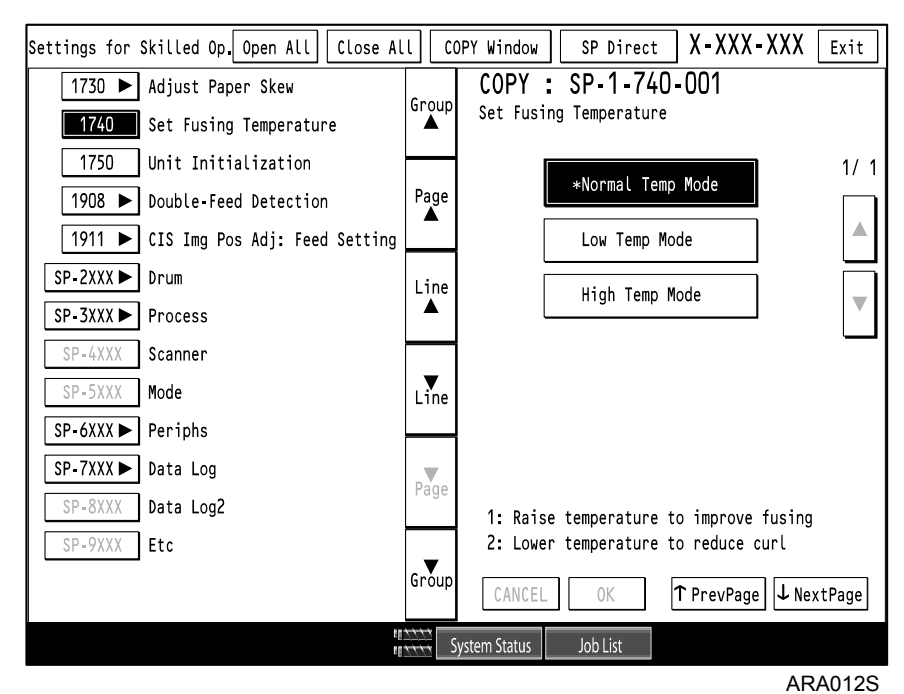

### 2.2.5 OTHER ADJUSTMENT SETTINGS

1. Press the selection you require (such as [High Temp Mode]) for the function, and then press the [#] key.

| SP    | Item                      | No. | Setting | Selection                                             |
|-------|---------------------------|-----|---------|-------------------------------------------------------|
| 1-740 | Set Fusing<br>Temperature | 001 | -       | *Normal Temp Mode / Low Temp Mode /<br>High Temp Mode |

| Settings for Skilled | Op. Open All Close Al    | ι       | OPY Window           | SP Direct               | t X-XXX-XX)    | Exit     |
|----------------------|--------------------------|---------|----------------------|-------------------------|----------------|----------|
| 2730 ▼ Unit I        | nitialization            | Group   | COPY                 | SP-2-73                 | 30-001         |          |
| 1 Develo             | pment Unit               | ▲ aroup | Unit Ini<br>Developm | tialization<br>ent Unit |                |          |
| 2 Drum/C             | harge Unit               |         |                      |                         |                |          |
| 3 Drum/C             | leaning Unit             | Page    |                      |                         |                |          |
| 2750 ► Magnif        | ication Adjustment Acros |         |                      | E                       | XECUTE         |          |
| 2760 Magnif          | ication Adjustment With  | Line    |                      |                         |                |          |
| 2770 ► Temp/H        | umidity Display          |         |                      |                         |                |          |
| SP-3XXX > Proces     | s                        |         |                      |                         |                |          |
| SP-4XXX Scanne       | r                        | Line    |                      |                         |                |          |
| SP-5XXX Mode         |                          |         |                      |                         |                |          |
| SP-6XXX ► Periph     | S                        | Page    |                      |                         |                |          |
| SP-7XXX ► Data L     | og                       | raye    |                      |                         |                |          |
| SP-8XXX Data L       | og2                      |         |                      |                         |                |          |
| SP-9XXX Etc          |                          | Group   |                      |                         | ↑ PrevPage 🗸 N | lextPage |
|                      | 20<br>20                 | S       | system Status        | Job List                |                |          |

ARA013S

1. Press [EXECUTE], and then press the [#] key.

| SP    | Item                | No. | Setting            | Selection |
|-------|---------------------|-----|--------------------|-----------|
|       |                     | 001 | Development Unit   | Drees     |
| 2-730 | Unit Initialization | 002 | Drum/Charge Unit   | IEVECUTE1 |
|       |                     | 003 | Drum/Cleaning Unit |           |

| Settings for Skilled Op. Open All Close Al | . L 🛛 CO                   | OPY Window   | SP Direct    | X-XXX-XXX       | Exit   |
|--------------------------------------------|----------------------------|--------------|--------------|-----------------|--------|
| 1908 V Double-Feed Detection               | Cnoun                      | COPY :       | SP-1-908     | -001            |        |
| Tray 1                                     | ∎ aroup                    | Double-Fee   | ed Detection |                 |        |
| 2 Tray 2                                   |                            | ii ay i      |              |                 |        |
| 3 Tray 3                                   | Page                       |              |              |                 |        |
| 4 Tray 4 (LCT Tray 1)                      |                            |              | 0            | 1               |        |
| 5 Tray 5 (LCT Tray 2)                      | Line                       |              | Initial 1    |                 |        |
| 6 Tray 6 (LCT Tray 3)                      |                            |              |              |                 |        |
| 7 Tray 7 (Bypass Tray)                     |                            |              |              |                 |        |
| 8 After Double-Feed Detection              | Line                       |              |              |                 |        |
| 1911 ► CIS Img Pos Adj: Feed Setting       |                            |              |              |                 |        |
| SP-2XXX ► Drum                             | .▼.                        |              |              |                 |        |
| SP-3XXX Process                            | Page                       |              |              |                 |        |
| SP-4XXX Scanner                            | _                          |              |              |                 |        |
| SP-5XXX Mode                               | Group                      |              | [            | ↑ PrevPage 🗸 Ne | xtPage |
| të<br>të                                   | <u>++++</u><br><u>++++</u> | ystem Status | Job List     |                 |        |
|                                            |                            |              |              | AF              | RA014S |

1. Using the [./\*] key and [1-0] keys, enter the value you require for the setting, and then press the [#] key.

| SP    | Item                     | No. | Setting              | ON | OFF |
|-------|--------------------------|-----|----------------------|----|-----|
| 1-908 | Double-Feed<br>Detection | 001 | Tray 1               |    | 0   |
|       |                          | 002 | Tray 2               | 1  |     |
|       |                          | 003 | Tray 3               |    |     |
|       |                          | 004 | Tray 4 (LCT Tray 1)  |    |     |
|       |                          | 005 | Tray 5 (LCT Tray 2)  |    |     |
|       |                          | 006 | Tray 6 (LCT Tray 3)  |    |     |
|       |                          | 007 | Tray 7 (Bypass Tray) | ]  |     |

| Settings for Skilled Op. Open All Close A | . l 🛛 C C    | OPY Window SP Direct X-XXX-XXX Exi | t   |
|-------------------------------------------|--------------|------------------------------------|-----|
| 1908 V Double-Feed Detection              | Cnoun        | COPY : SP-1-908-008                |     |
| 1 Tray 1                                  | ∎ aroup      | Double-Feed Detection              |     |
| 2 Tray 2                                  |              | 1,                                 | / 1 |
| 3 Tray 3                                  | Page         | Γ                                  | ٦   |
| 4 Tray 4 (LCT Tray 1)                     |              |                                    |     |
| 5 Tray 5 (LCT Tray 2)                     | Line         | Auto Continue *Jam                 | ۲   |
| 6 Tray 6 (LCT Tray 3)                     |              |                                    |     |
| 7 Tray 7 (Bypass Tray)                    |              | , –                                | _   |
| After Double-Feed Detection               | Line         |                                    |     |
| 1911 ► CIS Img Pos Adj: Feed Setting      |              |                                    |     |
| SP-2XXX Drum                              |              |                                    |     |
| SP-3XXX Process                           | Page         |                                    |     |
| SP-4XXX Scanner                           |              |                                    |     |
| SP-5XXX Mode                              | Group        | CANCEL OK ↑ PrevPage ↓ NextPag     | e   |
| ti                                        | 1111<br>1111 | System Status Job List             |     |
|                                           |              | ARA01                              | 5S  |

1. On the [\*Jam] screen, select [Auto Continue], and then press the [#] key.

| SP    | Item                     | No. | Setting                        | Selection               |
|-------|--------------------------|-----|--------------------------------|-------------------------|
| 1-908 | Double-Feed<br>Detection | 008 | After Double-Feed<br>Detection | Auto Continue /<br>*Jam |

| Settings for Skilled Op. Open All Close Al | . l 🛛 C C   | OPY Window        | SP Direct     | X-XXX-XXX       | Exit   |
|--------------------------------------------|-------------|-------------------|---------------|-----------------|--------|
| 1911 ▼ CIS Img Pos Adj: Feed Setting       | Chain       | COPY :            | : SP-1-911    | -001            |        |
| <b>1</b> Tray 1                            | Group<br>▲  | CIS Img<br>Trav 1 | Pos Adj: Feed | Setting         |        |
| 2 Tray 2                                   |             |                   |               |                 |        |
| 3 Tray 3                                   | Page        |                   |               |                 |        |
| 4 Tray 4 (LCT Tray 1)                      |             |                   |               | ו               |        |
| 5 Tray 5 (LCT Tray 2)                      | Line        |                   | <br>Initial   | 1               |        |
| 6 Tray 6 (LCT Tray 3)                      |             |                   |               |                 |        |
| 7 Tray 7 (Bypass Tray)                     |             |                   |               |                 |        |
| 8 Duplex Tray                              | Line        |                   |               |                 |        |
| SP-2XXX Drum                               |             |                   |               |                 |        |
| SP-3XXX  Process                           |             |                   |               |                 |        |
| SP-4XXX Scanner                            | Fage        |                   |               |                 |        |
| SP-5XXX Mode                               | _           |                   |               |                 |        |
| SP-6XXX ► Periphs                          | Group       |                   |               | ↑ PrevPage ↓ Ne | xtPage |
| të<br>të                                   | <u>++++</u> | ystem Status      | Job List      |                 |        |
|                                            |             |                   |               | AF              | RA016S |

1. Using the [./\*] key and [1-0] keys, enter the value you require for the setting, and then press the [#] key.

| SP    | Item                             | No. | Setting              | ON | OFF |
|-------|----------------------------------|-----|----------------------|----|-----|
| 1-911 | CIS Img Pos Adj:<br>Feed Setting | 001 | Tray 1               |    | 0   |
|       |                                  | 002 | Tray 2               | 1  |     |
|       |                                  | 003 | Tray 3               |    |     |
|       |                                  | 004 | Tray 4 (LCT Tray 1)  |    |     |
|       |                                  | 005 | Tray 5 (LCT Tray 2)  |    |     |
|       |                                  | 006 | Tray 6 (LCT Tray 3)  |    |     |
|       |                                  | 007 | Tray 7 (Bypass Tray) |    |     |
|       |                                  | 008 | Duplex Tray          |    |     |

| Settings for Skilled Op. Open All Close A | ιι co          | PY Window SP Direct X-XXX-XXX Exit         |
|-------------------------------------------|----------------|--------------------------------------------|
| 2770 ► Temp/Humidity Display              | Chaum          | COPY : SP-2-770-002                        |
| 1 Internal Temperature                    |                | Temp/Humidity Display<br>Internal Humidity |
| <b>2</b> Internal Humidity                |                |                                            |
| SP-3XXX Process                           | Page           |                                            |
| SP-4XXX Scanner                           |                | 106 deg                                    |
| SP-5XXX Mode                              | Line           |                                            |
| SP-6XXX Periphs                           |                |                                            |
| SP-7XXX ► Data Log                        |                |                                            |
| SP-8XXX Data Log2                         | Line           |                                            |
| SP-9XXX Etc                               |                |                                            |
|                                           | Page           |                                            |
|                                           | - age          |                                            |
|                                           |                |                                            |
|                                           | Grðup          | ↑ PrevPage ↓ NextPage                      |
|                                           | <u>****</u> Sy | ystem Status Job List                      |
|                                           |                | ARA017S                                    |

1. Using the [./\*] key and [1-0] keys, enter the value you require for the setting, and then press the [#] key.

| SP    | Item                       | No. | Setting                 | Maximum<br>Value | Minimum<br>Value | Gradation<br>Value | Unit |
|-------|----------------------------|-----|-------------------------|------------------|------------------|--------------------|------|
| 2-770 | Temp / Humidity<br>Display | 001 | Internal<br>Temperature | +60              | -20              | 1                  | °C   |
|       |                            | 002 | Internal<br>Humidity    | +100             | 0                | 1                  | %    |

**NOTE:** Temperature and humidity are displayed in deg.

### 2.2.6 DATA LOG

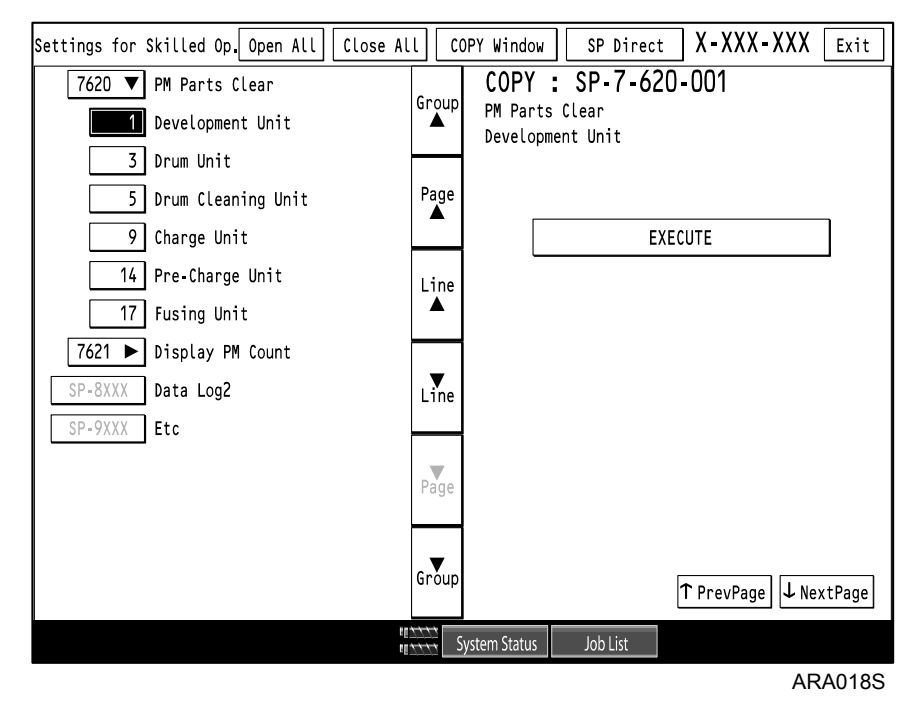

1. Press [EXECUTE], and then press the [#] key.

| SP    | Item           | No. | Setting            | Selection  |
|-------|----------------|-----|--------------------|------------|
| 7-620 | PM Parts Clear | 001 | Development Unit   |            |
|       |                | 003 | Drum Unit          |            |
|       |                | 005 | Drum Cleaning Unit | Press      |
|       |                | 009 | Charge Unit        | [EXECUTE]. |
|       |                | 014 | Pre-Charge Unit    |            |
|       |                | 017 | Fusing Unit        |            |

MEMO